### How To Add Payment Details for Direct Debit

Please note that only **Primary Carers/Account Holder** can add and update Payment Details.

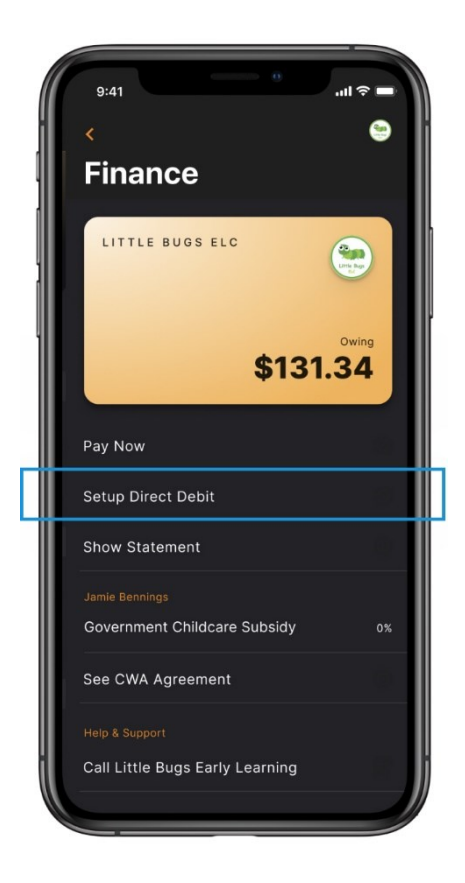

# Adding New Parent Bank details:

### **Option 1 - Xplor Home App Guide**

Instructions to add Payment Details via the Xplor Home App. 1) Open the Xplor Home App

2) Select Account

- 3) Select Finance
- 4) Select Setup Direct Debit
- 5) Input Payment Details > Submit

## **Option 2 - Xplor Home Webpage**

Instructions to add Payment Details via the Xplor Home Webpage. 1) Log in via this portal: <u>https://login.myxplor.com/?app=home-web</u>

- 2) Select Finance
- 3) Select Auto Debit Setup
- 4) Input Payment Details > Submit

| 💧 home.                                                                              | Q Search | SC Samwell Carmi                                                                                                    |
|--------------------------------------------------------------------------------------|----------|----------------------------------------------------------------------------------------------------|
| Dashboard<br>Observations<br>Documentation<br>Planning<br>Children<br><b>Finance</b> | Finance  | Statement Auto Debit Setup               Credit Card Details    Enter Card Number       Exp Date       Month         Image: CVV |
|                                                                                      |          | Name on Card       Billing Agreement       Submit                                                                               |

#### **Please Note:**

Once you have entered Payment Details the Payment will run the following week on Thursday.